# Beknopte handleiding

Zorg dat u alle items hebt die worden getoond in Afbeelding 1. (De etiketten in het pakket kunnen verschillend zijn.)

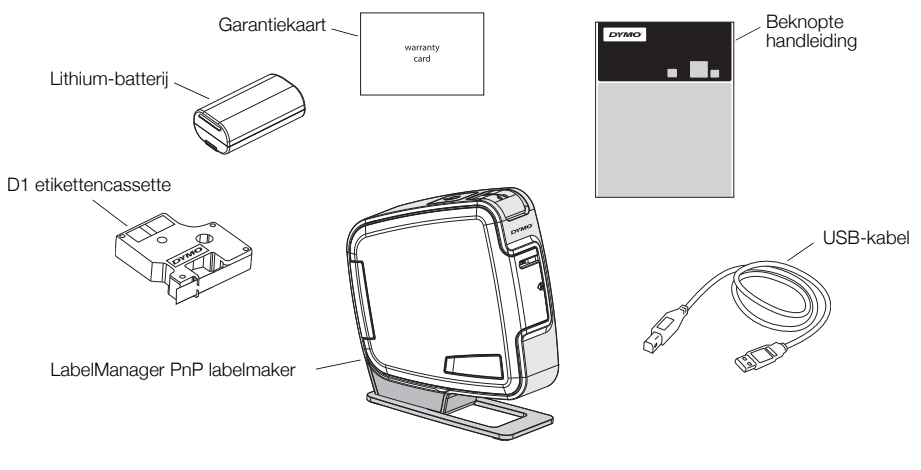

Afbeelding 1

Maak uzelf vertrouwd met de kenmerken afgebeeld in Afbeelding 2.

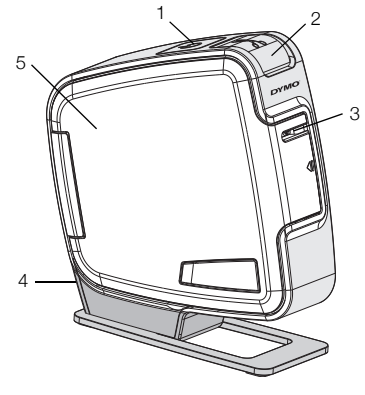

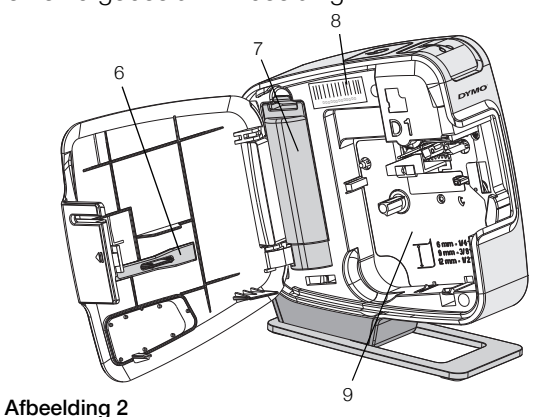

- 1 Powerknop/statuslampje
- 2 Snijknop
- 3 Etikettenuitgang
- 4 USB-poort
- 5 Zijdeksel
- 6 Hulpstuk voor reiniging
- 7 Batterijcompartiment
- 8 Serienummer
- 9 Etikettencompartiment

# De batterij plaatsen

De labelmaker wordt van stroom voorzien door een oplaadbare lithium-batterij.

#### De batterij plaatsen

- 1 Open het zijdeksel van de labelmaker.
- 2 Verwijder het deksel van het batterijcompartiment. Zie Afbeelding 3.
- **3** Plaats de batterij in het batterijcompartiment, zoals afgebeeld.
- 4 Plaats het deksel van het batterijcompartiment terug.
- 5 Sluit het zijdeksel van de labelmaker.

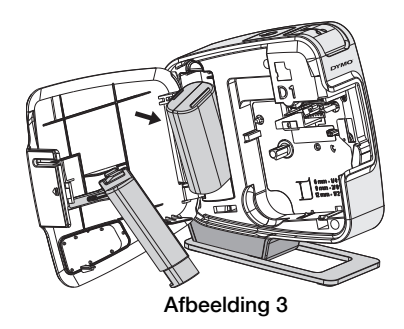

**OPMERKING** Verwijder de batterij als de labelmaker gedurende lange tijd niet wordt gebruikt.

# De etikettencassette plaatsen

Uw labelmaker gebruikt DYMO D1 etikettencassettes.

## De etikettencassette plaatsen

- 1 Open het zijdeksel van de labelmaker.
- 2 Zorg ervoor dat de tape en het lint strak rond de opening van de cassette zitten en dat de tape tussen de etikettengeleiders loopt.

Indien nodig kunt u de spoel met de in de richting van de wijzers van de klok draaien om het lint aan te spannen.

- **3** Druk stevig op de cassette zodat deze op haar plaats klikt. Zie Afbeelding 5.
- 4 Sluit het zijdeksel van de labelmaker.

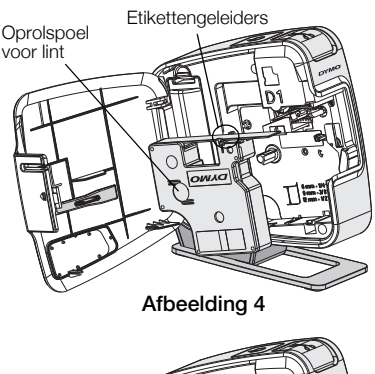

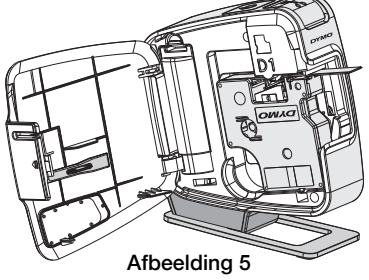

# Uw labelmaker aansluiten op uw computer

U kunt uw labelmaker aansluiten op uw computer via de USB-poort achteraan op de labelmaker. U moet geen extra software of stuurprogramma's installeren om de labelmaker te gebruiken met uw computer.

## Uw labelmaker aansluiten op uw computer

- Sluit de USB-kabel aan op de USB-poort achteraan op de labelmaker. Zie Afbeelding 6.
- 2 Sluit het andere uiteinde van de USB-kabel aan op een beschikbare USB-poort op uw computer.

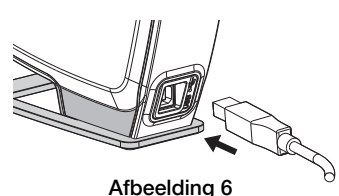

**OPMERKING** De labelmaker moet aangesloten worden op een USB-poort waar voeding op staat. De labelmaker kan niet geladen worden of goed functioneren als deze aangesloten is op een USB-poort zonder voeding, zoals op sommige Mactoetsenborden of op een USB-hub die geen voeding heeft.

## De ingebouwde software opstarten

De ingebouwde software staat op de labelmaker zelf, er is geen installatie vereist.

#### Om de software op te starten voor Windows^ ${\ensuremath{\mathbb R}}$

- Druk indien nodig op de power-knop om de labelmaker aan te zetten. Afhankelijk van de instellingen van Windows AutoRun, kan de software automatisch starten.
- 2 Als de software niet automatisch start, voert u een van de volgende handelingen uit:
  - Als het dialoogvenster AutoRun of AutoPlay wordt weergegeven, volgt u de instructies op het scherm om de 🗾 software DYMO Label Light te starten.
  - Als het dialoogvenster voor automatisch uitvoeren niet verschijnt, gaat u naar Mijn Computer > DYMO PnP en klikt u vervolgens op JYMO Label Light.exe.

#### Om de software op te starten voor Mac OS®

- Druk indien nodig op de power-knop om de labelmaker aan te zetten. Het DYMO PnP volume verschijnt op uw bureaublad.
- 2 Dubbelklik op **DYMO PnP** om het volume te openen.
- 3 Dubbelklik 🛃 om de software op te starten.

## Uw labelmaker afkoppelen van uw computer

#### De labelmaker afkoppelen van uw computer

- 1 (Alleen Mac) Sleep het DYMO PnP volume naar de prullenbak.
- 2 Druk op de power-knop om de labelmaker uit te zetten.
- 3 Ontkoppel de USB-kabel van uw computer.

## Etiketten afdrukken met de ingebouwde software

In de volgende afbeelding worden een aantal functies van de software weergegeven.

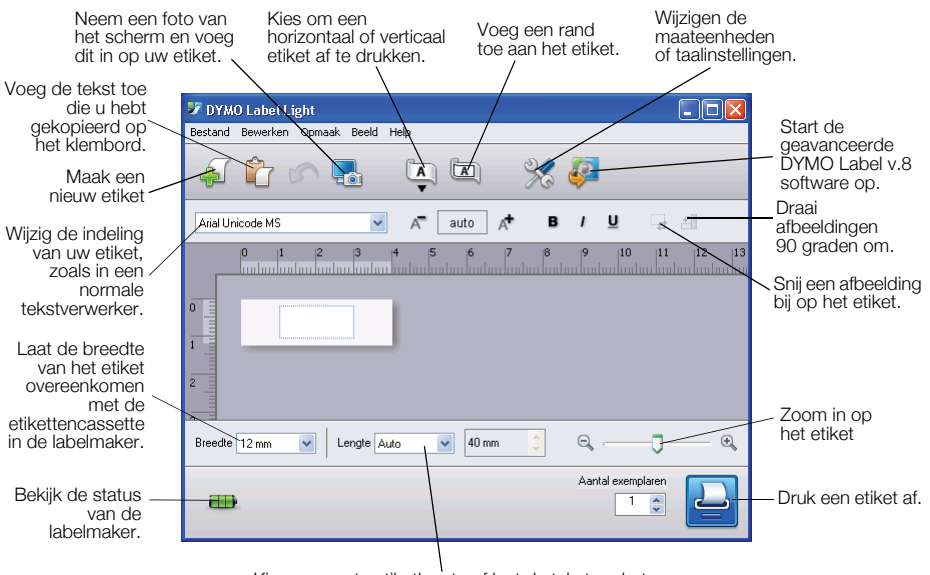

Kies een vaste etiketlengte of laat de tekst op het etiket automatisch aanpassen aan het etiket.

#### Een eerste etiket afdrukken

- 1 Klik eenmaal op het etiket in het gedeelte voor bewerken en typ tekst in.
- 2 Klik op 🎴 om een etiket af te drukken.
- 3 Druk op de snijknop op de labelmaker om het etiket te snijden.

#### Om een afbeelding vast te leggen en in te voegen van uw bureaublad

- 1 Klik op 🔚 op de werkbalk.
- 2 Sleep de cursor om een selectievak te tekenen rond de zone die u wilt kopiëren.

De geselecteerde zone wordt ingevoegd op uw etiket.

Voor meer geavanceerde opmaakfuncties klikt u op 🧈 in de ingebouwde software en installeert u DYMO Label™ v.8 software van de DYMO website.

# Onderhouden van uw labelmaker

## De batterij opladen

De labelmaker wordt geleverd met de lithium-batterij gedeeltelijk opgeladen. De batterij wordt opgeladen via de USB-aansluiting op uw computer.

**OPMERKING** De labelmaker moet aangesloten worden op een USB-poort waar voeding op staat. De labelmaker kan niet geladen worden of goed functioneren als deze aangesloten is op een USB-poort zonder voeding, zoals op sommige Mac-toetsenborden of op een USB-hub die geen voeding heeft.

De status van de labelmaker wordt weergegeven in de hoek links onder het softwarescherm. De volgende tabel beschrijft de mogelijk statussen van de labelmaker.

|   | De labelmaker is aangesloten en de batterij laadt zich op.          |
|---|---------------------------------------------------------------------|
|   | De labelmaker is aangesloten en de batterij laadt zich<br>niet op.  |
| * | De labelmaker is niet aangesloten.                                  |
|   | De labelmaker is aangesloten en er is een probleem met de batterij. |

#### De batterij opladen

- 1 Zorg ervoor dat de USB-kabel aangesloten is op de labelmaker en de computer.
- 2 Indien dit nodig is, drukt u de stroomknop in om de labelmaker in te schakelen en met het laden van de batterij te beginnen.

# Schoonmaken van de labelmaker

Uw labelmaker is ontworpen om u lang en probleemloos van dienst te zijn, waarbij zeer weinig onderhoud nodig is. Reinig uw labelmaker regelmatig, zodat deze goed blijft functioneren. Maak het snijmes schoon elke keer dat u de etikettencassette vervangt.

## De tape-printkop reinigen

- 1 Open het zijdeksel van de labelmaker.
- 2 Verwijder de etikettencassette.
- **3** Gebruik een kleine, zachte borstel of wattenstaafje om papierstof en andere deeltjes weg te vegen van de binnenzijde van het etikettencompartiment.
- 4 Neem het schoonmaakstaafje uit de binnenzijde van het deksel. Zie Afbeelding 7.
- 5 Veeg de printkop voorzichtig schoon met het staafje.

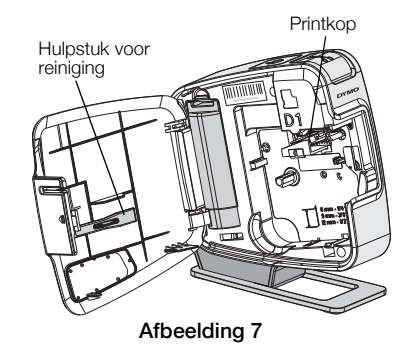

De printkop is bijzonder gevoelig, wees dus heel voorzichtig bij het reinigen.

6 Plaats het schoonmaakstaafje terug in het zijdeksel, installeer een etikettencassette in en sluit het zijdeksel.

## Het snijmes reinigen

- 1 Open het zijdeksel van de labelmaker.
- 2 Verwijder de etikettencassette.
- Druk op de snijknop. Zie Afbeelding 8. Het snijmes zal tevoorschijn komen.
- 4 Gebruik een wattenstaafje en alcohol om beide zijden van het snijmes te reinigen.

**WAARSCHUWING** Het snijmes is bijzonder scherp. Wees dus voorzichtig bij het schoonmaken.

Drukken en ingedrukt houden.

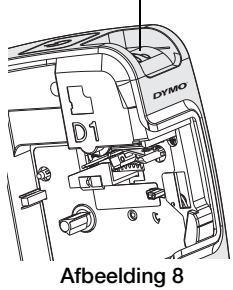

5 Na het schoonmaken van het snijmes drukt u op de snijknop om het snijmes terug in de oorspronkelijke positie te zetten.

# Problemen oplossen

Bekijk de volgende mogelijke oplossingen wanneer u een probleem hebt met uw labelmaker.

| Probleem/foutbericht                          | Oplossing                                                                                                    |
|-----------------------------------------------|----------------------------------------------------------------------------------------------------|
| Slechte afdrukkwaliteit                       | Controleer de correcte installatie van de etikettencassette.<br>Reinig de printkop. Zie Reinigen van de labelmaker.                                  |
| Oberhauer (e.e., "sheet                       | Vervang de etikettencassette.                                                                                                    |
| Slecht afsnijden                              | Reinig het snijmes. Zie Reinigen van de labelmaker.                                                                                                  |
| De printer is afgekoppeld of<br>uitgeschakeld | De labelmaker is afgekoppeld of uitgeschakeld Zorg ervoor<br>dat de USB-kabel aangesloten is op de labelmaker en dat<br>de printer is aangeschakeld. |
| Printerfout                                   | Zorg ervoor dat de etikettencassette correct geplaatst is niet geblokkeerd zit of leeg is.                                                           |
| Batterijvermogen te laag om af te<br>drukken  | Laad de batterij op en druk het etiket opnieuw af.                                                                                                   |
| Batterij werkt niet correct                   | Controleer de correcte plaatsing van de batterij. Contact opnemen met klantenondersteuning                                                           |
| Batterij laadt niet op                        | Controleer of de labelmaker verbonden is met een aangesloten USB-poort.                                                                              |
| Batterijvermogen te laag of bijna te laag     | Sluit de labelmaker aan op een aangesloten USB-poort om de batterij op te laden.                                                                     |

Voor verdere hulp kunt u het hoofdstuk Ondersteuning raadplegen van de DYMO website op **www.dymo.com**.